ADAGIO SYSTEMS, LLC 1001 E Harmony Rd, Suite A-110 Fort Collins, CO 80525 888-227-2486 Technical Support fax Support@NoteSmith.com

# NoteSmith News 2025

## July 2025

### NoteSmith 2026

Coding is underway for NoteSmith 2026, the manual is being revised, and next year's tax forms are being burned into the program as we learn of the changes that invariably happen.

### Windows 10, Windows 11, and changing computers

NoteSmith on Windows 11 works just as it did on Windows 7, 8, 8.1, and Windows 10. Windows 10 and 11 have taken the best features of Windows 7, 8, and 8.1 so we can recommend them as useful operating systems based on that. However, be aware that Microsoft has announced that Windows 10 will reach end of support on October 14, <u>2026</u>.

Be sure to follow our deactivation directions carefully to move your NoteSmith installation from an older computer to your new one or if you update your version of Windows, which is exactly like having a new computer as far as NoteSmith is concerned. You need to print a paper receipt from the NoteSmith program on the old computer to move that installation to a new computer without charge for an additional 2025 activation.

This also applies if you send your computer out for repairs, suffer a major virus attack, or need to reinstall Windows. If you do not deactivate the program AND print a paper receipt, that installation will be immediately and permanently lost. Be sure to let any outside consultant or technician know.

### Note modifications and refinances

The support staff reports that the issue of how to deal in NoteSmith with modifications and refinances comes up often. Study the information below, which is NoteSmith advice but contains some warnings on taxability. Consult your professional, licensed tax advisor.

Refinance: A refinance closes the original note and replaces it with a new note. In NoteSmith, likewise, you would close the original note by entering a Date Closed and Price Closed into Accounts, Edit, Investment, then add the new note if the refinance was through your company.

Modification: Changing the terms of the original note, with the borrower's consent of course, could benefit both of you. This can be done using a note modification agreement. You might do this after buying a note at a discount because being paid off a bit sooner can raise your yield even if you sacrifice some of the cash flow. Possibly you need to give the borrower a break for a few months while they overcome a crisis. See the Step Payment function under Tools, Financial Calculator, where you can experiment with different scenarios. Significant changes to the amount owing or the terms may constitute a "material modification" and make you subject to an IRS taxable event so check with a professional.

### Internet security software

When installing new internet security software, including anti-virus software, you must tell it that NoteSmith is a safe program. Most internet security software will recognize Word, Excel, and QuickBooks because of the millions

of installed copies. None will recognize specialty software like NoteSmith. Similarly, you must tell your security software that each new installation of NoteSmith is trusted. NoteSmith 2025 is NOT the same program as NoteSmith 2024, for instance, and your security software will not trust the new program just because you set up the old one as trusted.

One significant ramification is that your security software may think NoteSmith is tampering with your data files when you tell it to run File, Utilities, Backup or Maintenance, stopping the process mid-function, leaving some of your data files misnamed and unusable. Further, NoteSmith will be blocked from accessing the internet, preventing your computer from downloading the newsletter, the most recent FAQ file, and any updated program file.

You simply have to tell your security software that NoteSmith is "Trusted." The location varies among all security software so download our FAQ using your browser if necessary for a detailed explanation of places you might look to find the settings.

While you are at it, you do not want your NoteSmith files scanned constantly as the program is using them. NoteSmith might access 15 files to record a single payment so if your anti-virus software tries to scan all of them, NoteSmith will not have the immediate access it expects. A multitude of strange and one-time errors will appear on screen. Set up your security software to do a scan when your computer is idle, not in real time.

Have a safe and happy holiday weekend.

## June 2025

### Screen font sizes

If you are having trouble reading text on your screen, go to your *Windows* Control Panel/Settings, Appearance (on older Windows versions), Display, and change monitor resolution to a smaller set of numbers. Too high a resolution makes everything very tiny (i.e., the highest resolution gives the smallest font size). Setting a lower resolution will make not just fonts larger but all icons, windows, and messages. It takes a very large monitor to make fonts legible at the highest resolution and it is not necessary for most purposes. All NoteSmith versions up to 2025 can handle many popular screen resolution settings, up to about 1920x1080. When using high DPI (dots per inch) monitors recently coming to market, 3200x1800 or more, NoteSmith 2025 can adjust its fonts and window sizes according to your Windows settings or you can customize them (in NoteSmith) from File, Setup, Program.

### Sold and closed notes

After servicing a note portfolio for some time, you will end up with notes that have been sold, paid off, or abandoned. A frequent question we see is how to handle this in NoteSmith.

For payoffs, just record a Payoff (Y) type payment. This is similar to a Principal (P) payment but also closes the note by entering a Date Closed in Accounts, Edit, on the Investment tab. You have a choice of rolling in any escrow balance or ignoring the balance to refund it separately, depending on the law in your state.

Notes that simply pay out, are foreclosed, or abandoned need to have a Date Closed entered manually. Generally, there will be no further payment so your Price Closed will be zero. Any difference between the Price Closed and your Basis (this is a calculated figure, so you cannot edit it) will be a capital gain or more likely capital loss, which shows on Reports, Portfolio, Capital Gains.

Accounts with a date in Date Closed will not appear on many reports, such as Due Dates and Aging. This is the primary purpose of Date Closed. For other reports where closed accounts might appear, NoteSmith Pro users can create a filter of "not empty(sold\_date)" or "sold\_date>{1/1/1980}". There is a sample filter in the program.

Another Pro feature is Accounts, Move. You can create a second data folder (File, Setup, Folders) called Archive or any other name you prefer and move the closed accounts to that folder. This is probably better if you have a portfolio with hundreds or thousands of notes. We suggest that if you want to move closed loans, you wait at least one full year to do so. In other words, this being 2025, do not move any loans that paid out in 2025 or 2024, but 2022 and earlier. You will need to refer to last year's notes for IRS forms, reviewing your taxable situation, or handling borrower calls. Once moving notes to a second folder, each new NoteSmith version will require you to set up a new Archive folder and import your data from the old program's Archive to the new program's Archive. This is quicker to do than it is for me to type out. Be sure, too, that both folders get backed up, meaning off of your computer and out of your office. Details on all these matters appear in the manual.

### Email

Almost all NoteSmith customers have provided a valid email address. Thank you for making our job of supporting you that much easier. If you make an email change, please let us know.

### Backup

We always get questions about backups and here are a few things we tell people:

- Make sure your backup really works! Have a look at the files and compare the NoteSmith Data folder to your backup. You might install NoteSmith onto another computer temporarily, then restore your backup to it to make sure your backup is valid.

- NEVER make a backup copy over the top of a known, good backup unless you have a newer known, good backup. We have had numerous people tell us they had backed up to one disk for 5 years and when they needed it, the disk did not work anymore.

- A copy of your data stored on your normal C drive only marginally can be considered a backup. It can be reused if you completely deleted an account, for instance, but is useless if your hard drive or SSD fails, which will take down your data and all copies of your data. A true backup copy is stored on other, preferably removable media, and *always* stored at a remote location.

- You really need four backup copies made to removable media to cover most issues. Have an odd month and an even month copy, one kept off site, and an odd day and an even day backup generally both kept in your office. This is the *only* way to restore access to your data if you are hit by a ransomware virus unless you want to risk trying to pay the ransom, which can generally be done only in BitCoin or similar cryptocurrency, by the way.

- Realize that a flash drive that you burn in your office computer does not last forever, maybe 5 years or so.

- For only \$49 a year you can backup offsite to our web site and we'll copy it monthly to a flash drive to be stored at yet another site. That means your data, which is encrypted automatically by NoteSmith, is stored on a web site computer, an office computer, and a flash drive. If you alternate between our dot com and dot net servers on alternate months, you can make that one more backup location.

#### Spring turning to summer

Spring is in full bloom and summer will surely follow soon. Have a safe and enjoyable summer season.

## May 2025

#### Ransomware, again

We have heard of multiple users who have had their entire hard drive encrypted for ransom. We have been preaching the benefits of backups for over 30 years! You have got to make backups, one should be off site, and one should be made on a date other than your last known good backup. It is not that hard, it takes just minutes, and it saves you dozens or hundreds of hours. Read the "Backup" section in the manual for ideas and suggestions.

### Marking accounts

A helpful feature is the ability to mark accounts to easily run reports or send letters to a selected subset of your portfolio, especially for one-time use. Under Accounts, Lookup (or just type L from the main menu), the Lookup window shows 5 columns. If yours does not, widen it by dragging the lower right corner with your mouse. The right-most column is a series of checkboxes.

Click the button underneath to unmark or mark all accounts. Click it so that all accounts are unmarked (unchecked), then check five accounts. Run a Reports, Portfolio, Due Dates report to screen. Notice that the only accounts appearing are the five you checked. Go back to the Lookup window and click the button to mark (check) all accounts.

This feature is really handy for sending form letters to just a few people. Remember always to Mark All when you are finished because accounts left unmarked will not appear anywhere. Unmark All will cause every report to display "No data was found." Its purpose, of course, is to unmark all accounts so you can mark just a few as necessary.

Marking is basically a customized version of running a filter or setting an investor code in File, Company Configuration except you get to pick and choose.

### Updating

This time of year we are busy coding the changes we are likely to make to the current NoteSmith program files. If you are aware of a change we did not incorporate, please let us know.

### Windows anti-virus software

Specialty software like NoteSmith is unknown to an anti-virus program so it is up to you to tell it that NoteSmith is a known and trusted program. Otherwise, it will do exactly as you ask and block NoteSmith from functioning on your computer. NoteSmith files will be inaccessible, generating error messages, while your anti-virus software is thinking it is protecting you from harm.

Further, while you might open one Word document and use it for 15 minutes, NoteSmith might open 15 files in one minute! Did you install an automatic backup program that copies every changed file? NoteSmith may open as many as six files when you record a payment, generate 8 more strictly for its own internal use, delete them when you exit the window, and meanwhile your backup program is trying to copy all of them!

Some helpful details are in the NoteSmith FAQ file but you need to read the directions for your security or backup software. Tell it NoteSmith is a trusted program on your computer and to scan or backup only when it is not in use.

## Testing a backup

We have been asked a few times about how to know if a backup was good so that a restore would be valid. This is a great question and everyone should test a backup to be sure.

#### To test using only one computer:

1. Record a large payment in one account using tomorrow's date so it is easy to find.

2. Go to File, Utilities, choose Backup, enter C as the drive letter, then OK. Make sure this completes without errors, otherwise do not proceed.

3. Put a blank flash drive into your computer and note the drive letter assigned by Windows. You may have to open MyComputer, Computer, or Windows Explorer to find out.

4. Go to File, Utilities, choose Backup, enter the drive letter of the flash drive, then OK.

- 5. Go to Accounts, Record and delete the payment you just recorded.
- 6. Go to File, Utilities, choose Restore, enter the drive letter of the flash drive, then OK.
- 7. From Accounts, Record, be sure your test payment appears and delete it.

#### To test using two computers:

1. Do steps 1-5 above on your first computer.

2. On the second NoteSmith computer, start the program and do only steps 6-7. Remember that this second computer may assign a different drive letter to your flash drive so enter the correct drive letter.

#### To test using the online backup (this is an optional feature which already should be set up):

1. Do steps 1-4 above to be sure you have two good backups.

2. Go to File, Online, Backup. Retype your password using upper and lower case letters, numbers, and punctuation to avoid password issues. Click Connect.

3. Go to Accounts, Record and delete the large payment you recorded earlier.

4. Go to File, Online, Backup, choose Restore, then Connect.

5. From Accounts, Record, be sure your test payment appears and delete it.

If your test fails, go to File, Utilities, choose Restore, enter C as the drive letter, then OK. Figure out where the problem might be. NoteSmith can only back up or restore a complete data folder, not individual files, not individual accounts, nor a subset of payments.

## Lost Media Key

Go to NoteSmith.com, Order, select the Current User link, and scroll down the page. Replacing lost paperwork, manuals, or NoteSmith FlashDrives is not part of NoteSmith technical support.

### Scam

A friend of a friend related a story about having a computer issue. Somehow they clicked a link to Comcast, their internet provider, and spoke with technical support. After providing access to their computer remotely, and giving some PIN information, they discovered they were not talking to Comcast at all but basically to a hacker! I, myself, have received several calls from "Microsoft Support" asking for access to my computer; maybe you have, as well.

This is not a Comcast or Microsoft story but a common-sense story that applies to your accounts and personal information. Scams have gotten remarkably realistic, some employing AI to impersonate voices. Be more cautious than ever.

Everything is blooming and summer is right around the corner. Enjoy!

## April 2025

### Deferring payments

Should you decide to defer payments from your customers during difficult times, you can follow these instructions: If you are deferring both the payment and the interest, you can edit the account and then change the interest rate to zero. Now you can record zero payment(s) for the deferred payments and they will not accrue interest but will advance the payment counter. Once you are ready to accept payments again then go back into the edit screen for the note and change the interest rate to the default rate, the payments remaining, and the maturity date.

### No fooling!

Don't forget that Monday is April 1, aka Fool's Day. Don't get fooled! I am not fooling when I tell you the IRS modifies the 1098 form almost every year, and you can bet that the 1098 you will need to file in 2026 will be different than the one from 2025. Most of the changes are to format and organization, but some years bring other surprises! In any case, NoteSmith 2026 will be prepared for the changes. You will once again need to report the number of properties that are secured by each of your 1098 loans. If that number is other than one (1) for any of your accounts, store that number in the customer's Notepad. Also expect to have to report information on loans originated or acquired during the tax year, including outstanding principal and acquisition date.

### High Resolution Displays and Printing

The default NoteSmith display settings are generally appropriate for the most common display/monitor resolutions (up to 1920 x 1080, aka "1080p" or "Full HD"). Higher resolution displays greater than 2000 pixels wide (for example, Microsoft Surface Pro and similar laptops, and high-performance monitors such as 2K, 4K, and Ultra-High-Definition) are becoming more common. Starting with NoteSmith 2025, NoteSmith automatically detects the use of these very-high-resolution displays and increases the initial size of fonts, buttons, pop-up windows and the like.

Regardless of your display resolution, the size of fonts and other NoteSmith features can be adjusted by going to File, Setup and adjusting the percentage number in the "Font size (%)" box. Another option is to use Windows settings to change the display resolution to 1920x1080 or a similar resolution that is appropriate for your display (this will change the appearance of all applications you are using on that computer/display). Windows controls the size of the text in program menus and window title bars. Also note that some computers/displays (e.g., Microsoft Surface Pro) recommend a setting of 200% (or similar) in Windows display settings under Scale and Layout. These settings may be required for proper viewing of NoteSmith and other software applications; see Windows Help and your hardware instructions for details.

High DPI monitors also render some printing far too large for a single page. If your print previews show only the upper left corner of the page, there is a Shrink Reports checkbox near the font sizing box.

## Over Thirty-Five Years of NoteSmith

We are currently working on NoteSmith 2026, which will be our 39th anniversary, but we accept suggestions all the time for new features. There is still time for a suggestion to be added if it applies to a significant number of users.

#### Ransomware

I mentioned ransomware last month. The source may be an unintended visit to a malicious web site or an attachment to a bogus email. Whatever the source, the result is all your files are encrypted. You then see a message that you can unlock your data by payment of a fee, oftentimes in Bitcoin, not in dollars.

Please realize that this is not a NoteSmith issue, it is a computer issue, and these customers lost all their data, not just their NoteSmith data. Ransomware encrypts an entire hard drive, not just one program!

Aside from preventing infection, the only cure is to have your data backed up to a remote location or to removable media *that you remove* after the backup completes. It would save you time to image your hard drive so the entire drive can be restored at one time. Windows has drive imaging software built in but you have to use it before an infection and store it on removable media *that you remove*!

### 30-year features

This is a reminder of some features that have been in NoteSmith for decades, yet are still very helpful today:

- File, Setup, Import: At the start of the year, you must "import" your old data to the new program so if anything goes wrong, you can use the old program temporarily until the matter can be resolved. If we modified your old data files, as some programs do, you risk not being able to use either the old or new program. You cannot "restore" your old data files to the new program because they lack the necessary data fields to take advantage of new features.

- IRS 1098 Copy A: Print all at once selecting All Remaining from Print Options. Do not put 1 piece of paper through the printer 3 times. Even with 100s of forms, printing Copy A should take 5 minutes. All Remaining is the only way to generate accurate 1096s.

- IRS 1098 payors: Go to Accounts, Edit, Investment and select 1098 from the IRS Forms drop down list, then Save. These are the only accounts that will print 1098s. You do not have to select each account at tax filing time or generate complicated configurations and filters. Remember that 1098s are for reporting home mortgage deductions and require a Social Security Number (SSN). They do not apply to partnerships, corporations, or even sole proprietors if the Taxpayer Identification Number (TIN) is an Employer Identification Number (EIN). If you have reporting questions, you should first check the relevant IRS publication for an explanation.

- Print Options dates: Do you change 1/1/2000 to 1/1/2025 every time you print a payment history or other report? For the past 20 years? Go to File, Company Configuration and enter this year as the calendar year. That is what Print Options uses. A shortcut: type the letter J for January in the starting date and, voila, 1/1/2025 appears. Type D in the ending year for December. A list of similar shortcuts appears in the printed and PDF manual.

- File, Company Configuration: This is designed to hide or show data based primarily on taxable entity. A configuration called All Notes with a blank Investor field will show all accounts and is installed by NoteSmith automatically. Enter an Investor code and everything disappears except accounts "branded" with the same code.

- Marking: A feature added in 2015, you can mark (check) only specific loans from Accounts, Lookup to appear on reports or letters. Mark All before printing full company reports. You might mark accounts, for instance, if you wanted a quick report on notes due from a specific subdivision without having to create a filter. If you unmark all accounts before printing, NoteSmith will display "no data was found that matches your request."

### Update program file

We occasionally make modifications to NoteSmith based primarily on user feedback. Some minor feature enhancements that will appear in next year's version are put into this year's if the code changes are small and riskless. Go to Help, Technical Support, Update and choose Connect. The window will display the file dates of your local file compared to those at our web site. You can download the updated files.

Updating is much easier on a network than was the case years ago, so give it a try. Because the program file is guarded by the Windows firewall, start NoteSmith by right mouse clicking its icon, choose Run As Administrator,

and the program then can update itself. Exit and restart the program normally. The program guides you through this.

If the program will not connect to our website, it is because your firewall is blocking it. Under Windows 10/11 Settings, find Allow An App Through Windows Firewall, click the Change Settings button, scroll down the list and find NoteSmith (NSWin.exe), and check Private networks, optionally check Public networks, and be sure to click OK. If you are using a different firewall, please refer to our FAQs pdf and your firewall instruction.

### Email

We started supporting NoteSmith by email in 1996. Yes, for over 25 years! When you send us a message, expect a response the same business day. If you do not have a response by the next business day, do not assume we are ignoring you! Assume our reply is in your spam filter and look for it there. No luck? Send us another email or a fax. Check for directions on 'whitelisting' with your email provider and add our email address.

# March 2025

### Ransomware

Ransomware has become all too familiar. The source may be an unintended visit to a malicious web site or an attachment to a bogus email. Whatever the source, the result is all your files are encrypted. Unfortunately, the decryption key is safely stored in, most probably, another country and you see a message that you can unlock your data by payment of a fee, oftentimes in Bitcoin, not in dollars.

A customer sent their NoteSmith data to us when they could not access it. They had to resort to typing in all their data from scratch. Why? Because no one had made a backup to either removable media or to our web site where it quickly could have been restored to a new hard drive or new computer. A backup on the infected computer was useless because it, too, was encrypted by the ransomware.

Please realize that this customer lost all their data, not just their NoteSmith data. Ransomware encrypts an entire hard drive, not just one program!

Yes, it happens, and yes, you can readily recover from it if you have been proactive with a backup. Read on!

### File, Online, Backup/Restore

NoteSmith has offered double password-protected, online backup since 2002. A significant number of customers have wisely opted for this feature, which has 'saved the bacon' of quite a few of them over the years. The password-protected online data is backed up once a month to our office computers, then to flash drives that are stored separately for additional safety. Additionally, we offer two separately-hosted servers for backups so you can alternate backups between the servers. Be aware that there is no back door to this function because we did not want to leave a back door to a hacker. If you lose or forget your own chosen online password, or if the only employee who knows it leaves your company, we cannot help you. Our intent is to give each user confidence knowing their data is safe.

We offer you all this security and safety for less than the price of one latte a month.

We discovered an important misunderstanding about backups based on questions from two customers. In almost all cases, NoteSmith users should keep their data in one (1) folder, the default folder installed by NoteSmith called Data. Some of you have more than one data folder for various reasons. The online backup sends a copy of your data from *only* one (1) folder, the one you are working in at the time you upload. Do not think that all your data is copied if you have scattered it among multiple folders.

There is little or no reason to have multiple folders, other than possibly an Archive folder to store notes closed years ago to clean up your normal Data folder. The File, Company Configuration feature in NoteSmith can easily separate your portfolio into separate taxable entities. It was added in 1988 for just that purpose. Additional data folders were offered as an alternative many years later *only* for customers with more than 1000 notes and, even then, *only* if they had some other special need. If you have multiple folders, you need to back each of them up, you need to recreate them in each new annual version of the program, and you need to import the data from each old folder to its corresponding new folder. Basically, your work is tripled and can be avoided merely by using File, Company Configuration instead.

### NoteSmith for Mac

We occasionally get requests to release a Mac version of NoteSmith. Our software is very well received in a niche market. A Mac version, requiring a 100% rewrite just for Mac computers, might be used by 10% of our customers,

and half of those would already have the Windows version. Rewriting an entire program for 5% or even 10% more customers, doubling the variety of technical support questions in the process, simply is not viable.

### Old programs, Pro programs

When you pay a discounted price to renew your support with us, you are licensed to replace your old program with a new one. You do NOT now have two licenses, which means you do NOT have rights to give your old program to your associate or your relatives. Treat the old program as if it no longer exists because in terms of software licensing, it does not exist.

NoteSmith Pro allows TWO fully functional installations for ONE person, such as using NoteSmith in the office and taking the data home to make collections calls in the evening. The updated data is returned to the office the next morning and the home NoteSmith sits idle. The NoteSmith license states plainly that there is NO two user license of any NoteSmith version. Further, this means that you cannot use one installation to record payments and give the other to your CPA to run reports at the same time. You would need two licensed programs, just like you need two desks, two computers, and two copies of Windows.

#### Online passwords

NoteSmith has a requirement in File, Online, Backup for passwords. Those who are backing their data up to our web site need to be using secure passwords. That means at least 8 characters using at least one number, one lower case letter, one upper case letter, and one punctuation mark.

Remember, you are not trying to protect your data merely from someone in your office, but you are trying to protect your customers' data from professional and possibly international hackers. Type "passwords" into your favorite search engine and visit some pages that discuss the topic. It is valuable background for protecting your data.

### Oversized attachments: read the FAQ file

Due to the popularity of smart phones, we had a flurry of emails where people took a photograph of their twosentence error message and attempted to email the 12 MB picture which is suitable for poster sized framing. Our email server treats such messages as spam. From Help, Technical Support, Update, click the blue FAQ link to read about a variety of common ways to pass error messages or other screen happenings to our support staff. These are not new, nor are they NoteSmith specific, and will help you to communicate with others using Windows and the internet.

For instance, the text in all NoteSmith pop up messages can be highlighted with your mouse and copy/pasted into an email. Add some short explanation of what you were doing and your email is about 1/10,000th the size of the aforementioned picture.

### Anti-virus and backup

We identified a small number of customers who have been struggling with their overzealous anti-virus software. NoteSmith opens and closes up to 14 files when it records a single (1) payment. If you tell your anti-virus software to scan every file as it gets used, NoteSmith will never get access to the files it needs and you will see a message similar to "file access denied" or "file not found." Although the error appears in NoteSmith, this is not a NoteSmith error. It is Windows telling NoteSmith that a file it needs cannot be used, or found, and is a result of the virus scanner tying it up too long.

The Help, Technical Support, FAQ file has suggested settings for protecting your computer while letting your software work as normal. If you are still running NoteSmith on an XP computer, realize that current anti-virus software requires more hardware horsepower than what that older computer has built in.

Updating your program file will cure some of these issues. Some recent changes to NoteSmith have it look for files your anti-virus software mangled and recovers them.

Finally, click Start, Computer (or open Windows Explorer) and go to this folder:

C:\Users\Public\Princeton\NoteSmith2025

Look for any files with the file extension of .OLD and delete them. Your anti-virus program prevented NoteSmith from deleting these temporary files, which in turn may prevent you from downloading an update.

### NoteSmith 2026

We are already working on features for next year's NoteSmith based on feedback we received over the last few months. If you have an idea you would like to see incorporated into the program, now is the time to send it to us. When the summer begins, we will start testing and it will be too late to make significant code changes.

# February 2025

Some of our customers may be reading our monthly newsletter for the first time. So welcome to all, but especially if you are a first-time reader. We try to keep this file short, timely, and relevant to current NoteSmith issues.

## 1098 and 1099-INT

Because of the number of questions we receive on 1098s, we ask two things of you. First, check the instructions in the NoteSmith manual, and also the answers to frequently asked questions. Second, if you have a question about what information appears where on the form and would like it changed, please quote for us the text from the relevant IRS instructions, including title, page, and paragraph.

Check your address and Tax ID number for accuracy. Make sure you are using the 2025 program, which is the only one that has the Tax Year 2024 forms in it. Enter SSNs for your individual payors and do not try sending 1098 forms to corporations. Although this is not the problem that it was years ago, your printer may not be able to print the account number in the bottom form if it is outside the printer's margin. You must be using forms you received directly from the IRS. See the manual for other tips.

Consider filing electronically in the future, avoiding the nuisance of printing on IRS 1096, 1098, or 1099-INT original forms. New procedures for applying for electronic filing were implemented in 2021 and again in 2023, so be sure to review the latest updates at irs.gov.

A 1098 form is designed to give to a homeowner, who naturally is a cash basis taxpayer with a Social Security Number (NOT an Employer Identification Number). USRule (see Accounts, Edit, Note) is a cash basis method of amortizing payments. Non-USRule (unchecking the USRule box) is an accrual method of accounting. NoteSmith will discourage you from unchecking USRule if the 1098 form (Accounts, Edit, Investment) is selected. If you select 1098 forms on that tab, the program will check USRule. This is deliberate.

### Other current NoteSmith 2025 items

<u>New NoteSmith Users and Company Configurations</u>: Due to recent changes in operating systems and anti-virus programs, some new NoteSmith users get an error when setting up their Company Configuration after first-time installation. To avoid this error, we recommend that you install the program on your computer, add the Media Key when directed to do so, then run Maintenance (click on File, then Utilities, then Maintenance). Running Maintenance reliably prevents/fixes this error. However, if after running Maintenance you still experience an error, please contact NoteSmith Technical Support for assistance (<u>support@notesmith.com</u>).

<u>FAQ</u>: A companion to this newsletter file is the Frequently Asked Questions PDF. The file you are reading or the FAQ can be viewed by clicking the link at Help, Technical Support, Update. The FAQ file is like a companion booklet to the manual with items added as other NoteSmith users ask questions. Being a PDF, you can search for any text. If you experience an error message or a feature does not seem quite right, search the FAQ first.

<u>Update</u>: You always should update your program file immediately after installing the program. We make changes throughout the year based on customer feedback and these improvements are free to you. Go to Help, Technical Support, Update and use the buttons to update various files based on their dates. If NoteSmith cannot access the internet, it is because your internet security software is set to block NoteSmith. See the NoteSmith FAQ file or your internet security support for ways to allow NoteSmith, and other software you use regularly, to function normally.

<u>Origination Date</u>: For proper filing of 1098s, the IRS now wants the date your loan documents were filed at your county records office, not just the Date Bought (aka Date Opened) that you put them on your books. Store this

date in Accounts, Edit, behind the CrBureau button on the first tab. The requirements for Origination Date and related dates and amounts have been changing over the last few years, so be sure to review the IRS instructions and enter the required information into NoteSmith.

<u>Report Size and Font Size</u>: Go to File, Setup, the Program tab. Look for Shrink Reports and also for Font Size. Shrink Reports will properly format a report when you are on a high definition monitor, such as the Microsoft Surface Pro laptop/tablet. If Print Preview doesn't fit on the page, check this box. Font Size allows you to increase the fonts for legibility. Windows controls the fonts on title bars and menus so see the Windows Help for changing these settings. NoteSmith controls the rest from this box.

### NoteSmith Online Backup and customized user Web Site

Our optional web site (for you, your investors, and/or your customers) is only \$99 per year. That includes the \$49 online backup, which saves a few data disasters every year! Reduce your incoming phone calls with our web site and reduce the anxiety of a hard disk crash or office break-in for just \$8 a month.

<u>Verify your backups are doing what you want them to do</u>: For all users of the NoteSmith Online Backup, we recommend that each year, after installing your updated program, you do two things: 1. Verify that the backup settings are what you want (automatic, etc.); and 2. Manually initiate a backup <u>and watch that it completes without</u> <u>errors</u>. Each year we hear from people who thought they had a backup but did not because their anti-virus program and/or firewall were blocking the backup. An error of "remote file not found" is an indication that your online backups are being blocked.

### Thanks for the history

Our staff works hard supporting NoteSmith every day. Some of them have done so for 20+ years. Our customers work hard, too. Some have been with us 20 years, some are second and even third generation NoteSmith users in their families. From all our staff to all our customers, please accept our thanks for your loyal support of NoteSmith over such a long time.

# January 2025

### NoteSmith 2025 handling

NoteSmith 2025 will be distributed in this sequence for those who already paid their renewal:

**Batch 1 Express Download:** Emailed instructions and Installation Guide will arrive before January 7 assuming you provided us a correct email address. Check your spam filter and all your email addresses. Add our Support email address to the "white list" of your email program.

**Batch 2 Regular Download (default delivery method):** Emailed instructions and Installation Guide sent around January 20. This is the same as Batch 1, but two weeks later. Again, check your spam filter and all your email addresses.

**Batch 3 Regular Postal Handling:** Includes a hard copy of the Installation Guide and flash drive of the updated program, and will be mailed around January 20. Check your PO Box if you ever provided that as an address to us. If you ordered a manual, remember to look for your FlashDrive in the package.

#### If you did not indicate a shipping method for your renewal, it will be emailed as a Batch 2 Regular Download.

Note to those paying by check: Checks mailed in the last few days of December run a risk of being late and, therefore, will lose the \$50 early renewal discount (for renewals <u>received</u> by December 31).

Online features: You can add the online backup or personal web site from NoteSmith.com, Order, Current link.

**Renewing on or after January 1**: Print an invoice from Help, Renewal Invoice. Mail a check for the amount shown or use it at NoteSmith.com, Order, the Renewal link, to order the same items at the same price shown on the printout.

### NoteSmith 2024

This is the last newsletter that will be downloaded by the NoteSmith 2024 program.

We continue to support the 2024 program for those who ordered 2025 renewals until their expected delivery date. Once you receive your 2025 package, install it immediately, import your existing data, and start using the new features available to you. You should not need a computer technician to install NoteSmith. Support will be answered during weekends in January for those with questions about IRS printing or electronic filing.

If you did not renew for 2025, your program will continue working as long as your hardware and operating system are kept healthy. NoteSmith 2024 cannot print the new year IRS forms, export to the credit bureau, or continue access to online backups or web sites. Most importantly, it will not be supported. Go to NoteSmith.com, Order, and choose the Renewal link right away. Renewal prices are approximately double after February 14.

### Thanks

Thank you for choosing NoteSmith to manage your portfolio.

## December 2024

### NoteSmith 2025 order confirmations

We email confirmations of your renewal order in December. This is done so you know we received and processed your order. Some people will get confirmations more than once but please understand that many of our users rely on these confirmations.

Your order is due in our office - not *postmarked* but **due** - December 31. We hold all checks until January so mail your invoice and check today. Renewal prices increase on January 1.

If you do not indicate a shipping method for your renewal, it will be emailed as a Batch 2 Regular Download. If you want the Express Download or Postal delivery, you MUST indicate that preference in your order (and if appropriate, pay the additional fee).

### Windows Operating Systems

NoteSmith 2025 will run normally on Windows 7, 8, 8.1, 10, and 11. Windows XP is no longer supported by Microsoft so you should not be servicing the loans of other people on such an unsecured and outdated platform. NoteSmith will run on XP but the manual dropped explanations specific to XP.

### Current address!

Please use our current address for orders and correspondence:

Adagio Systems, LLC/Princeton Investments 1001 E Harmony Rd, Suite A-110 Fort Collins, CO 80525

#### Common issues

During December and January, we always see the same issues. Please, please, please help reduce the time you spend and the delays starting your new program by following the instructions in your Installation Guide carefully.

Installation: The most common set of questions we see has to do with installation. The Net program is designed NOT TO WORK if the directions are not followed carefully. Share and map the PRINCETON folder.

Activation: The second most frequent set of questions we see has to do with program activation. You cannot activate the first few days the program is installed and there is no reason you should deactivate it either. It is fully functional and will warn you when you need to activate. The activation directions should take an experienced NoteSmith user 2-3 minutes.

1098s: In January, a frequent question has to do with IRS Form 1098. The paper and electronic filing directions are in Help along with the most common causes that a form does not print for one of your customers. You will need NoteSmith 2025 to print and file your 2024 payment data.

### Online backup

If you have an online backup with us, NoteSmith can send the data automatically to the NoteSmith.com site once a month and the NoteSmith.net site on a different day each month, giving you two locations, two different dates. And Yes, it can be done automatically; but be sure to set it up that way in NoteSmith.

For those who may not have an online backup with us, it is only \$49 for the year and gives you the capability to make a compressed, encrypted copy of your data and store it at our web sites. Add your own password, the program adds another password, and upload to our password protected site so your data is TRIPLE password protected. If your computer is lost, stolen, vandalized, or crashes, your data is safely stored off site. If you have technical support issues with your data, provide us your password and we can have a look at your data and provide assistance.

### NoteSmith licensing questions

Each year we get a number of questions about NoteSmith licensing. The best resource is the NoteSmith End User License Agreement (NEULA) in the front of the manual, from pop up help, or at our web site. Here are answers to two common questions.

If you will be renewing your support for 2025, you receive a new package (physical or via email) with new program files on a FlashDrive and a 4 page Installation Guide. For a small fee, we can include a printed manual. The files on the FlashDrive and the download are the program files we will support for the coming year. You receive a significant discount over ordering a new NoteSmith because your new installation replaces the old installation, it does not double your user licenses. The old media is not meant to be given to an "associate" or other acquaintance. It needs to be securely retired. Someone else using your old software while you use the new software violates federal copyright law and the NEULA.

NoteSmith Pro is single (1) user, two (2) installations, the main one for daily use and a second as a backup so you are never down if something happens to your computer or office. Both installations need to have the exact same data and input should be done only on the main installation. There is **no** two (2) user license of **any** NoteSmith version.

## Holiday schedule

This season, from December through Valentine's Day, is the busiest time for us. Our renewal orders are processed and shipped only during this time of year. We still expect to respond to all technical support requests within one business day although you might experience additional turnaround hours. We will be answering support on weekends during January to help with installations and IRS forms.

From Christmas Eve through New Year's Day, we will be on light duty. This is a time for all of us to spend with our families and our friends. Please be safe this holiday season and have a fun, relaxing visit with your loved ones.

#### Thank you

As always, all of us here thank you for your continued support of our software.

Daisy

## November 2024

### NoteSmith 2025 Announcements

<u>NoteSmith Renewal for 2025</u>. Your current 2024 program will remind you that you can print your own annual technical support invoice from Help, Renewal Invoice. This allows you to choose from a list of options, gives you the correct total, and fits in a double window envelope correctly addressed. You even can signify if any of your contact information is new this year before printing. You can also use this printout to help you order online at www.notesmith.com or www.notesmith.net and save the postage.

This year we will again offer Batch 1 (Express Download), Batch 2 (Regular Download), and Batch 3 (Regular Mailing) delivery:

- Batch 1 Express Download is a download of NoteSmith 2025 and gets you the earliest delivery – perfect for preparing IRS 1098s or 1099s to mail to your customers. Emailed instructions and Installation Guide will arrive before January 7 assuming you provided us a correct email address. There is a small handling charge for this early download.

- Batch 2 is the Standard Download option for no additional cost, with emailed instructions and Installation Guide sent around January 20. This is the same as Batch 1, but two weeks later and, as a result, for no additional handling charge.

- Batch 3 includes a hard copy of the Installation Guide and flash drive of the updated program, and it will be mailed around January 20, probably in time to print and mail forms, but do not cut the IRS deadline this close if you will be preparing IRS forms.

If you do not indicate a shipping method for your renewal, it will be emailed as a Batch 2 Regular Download. If you want the Express Download or Postal delivery, you MUST indicate that preference in your order (and if appropriate, pay the additional fee).

#### Renewal Due Date

The due date for your payment to arrive in our office is December 31, 2024. After this date, prices increase.

Our annual postcard announcements will be mailed around Thanksgiving although we encourage people to use the more detailed Help, Renewal Invoice and/or order online. If you do not receive a postcard, be sure we have your correct postal mailing address. Summary information about renewals appears in the mailing, with full details at NoteSmith.com. Don't wait too long to order your program.

Regardless of when you return your payment, orders are not filled until January and checks are not deposited until then so there is no reason to wait to mail your check.

<u>E-filing for IRS Forms 1099-A and 1099-C was added in NoteSmith Pro 2024 and is included in NoteSmith Pro</u> <u>2025.</u> As explained below in "E-Filing (Electronic Filing of IRS Information Returns)," the threshold for <u>mandatory</u> information return e-filing has been reduced from 250 returns of a <u>single</u> type to <u>10 returns of all</u> <u>types combined</u>. NoteSmith has long included generation of the files for e-filing 1098s and 1099-INTs, but NoteSmith 2025 also includes e-file generation for 1099-A and 1099-C, facilitating compliance with these new IRS rules. As has always been the case, e-file generation is a Pro Feature and is not included with NoteSmith Basic.

### E-Filing (Electronic Filing of IRS Information Returns)

The IRS has made significant changes to e-filing requirements and processes for information returns (1098, 1099, etc.) as of Tax Year 2023. The threshold for mandatory information return e-filing has been reduced from 250 returns of a single type to 10 returns of all types combined. This means that far more people/companies will need

to e-file their information returns again in 2025 (for tax year 2024). To e-file, you need a Transmitter Control Code (TCC), and the TCC you may have had in the past will no longer work unless you renewed it before August 1, 2023, or have renewed it since (www.irs.gov/tax-professionals/about-information-returns-ir-application-for-transmitter-control-code-tcc-for-filing-information-returns-electronically-fire). To request a TCC, you need to first verify your identity through a new verification system called ID.me. Then, you will complete the "Information Return (IR) Application for Transmitter Control Code (TCC)" (see below). For more information on these requirements and processes, go to www.irs.gov/e-file-providers/filing-information-returns-electronically-fire. As always, we recommend that you review these new IRS requirements with your CPA or tax advisor.

## Update your program file

We cannot recommend enough that you update your program file from Help, Technical Support, Update. Detailed directions appear in the printed manual, the PDF manual, and the FAQ file. If your NoteSmith program cannot connect to our web site, it means that the internet security software you installed on your computer is blocking NoteSmith. Read our FAQ or the directions for your security software to see how to mark NoteSmith as a Trusted Program.

### Run As Administrator

Starting with Vista and continuing on to Windows 7, 8, 10, and 11, Microsoft beefed up computer and internet security. One of the features they added was requiring a real human being to click a button to allow certain functions that could otherwise take down your computer.

Updating any program that is installed on your computer involves replacing executable files stored in protected Windows folders. It would be disastrous to place a malicious file in such a location where it would gain control of your computer--or worse!

Updating program files, therefore, requires you to temporarily assume the role of a computer administrator and click buttons that appear on screen. So, after downloading a freshly updated NoteSmith program file, you must run the program as an administrator, telling Windows it is OK to make the file substitution. If NoteSmith gives you such an instruction, simply exit the program, right mouse click the NoteSmith icon, and choose Run As Administrator from the pop up menu. After NoteSmith updates the files, it tells you to exit and restart the program normally as a user would, by left mouse clicking the icon.

### **IRS** Forms

The IRS has eliminated the C Copy of the 1099-INT form for Tax Year 2024. Therefore, the C Copy and related Instructions are no longer included in NoteSmith 2025.

Be aware that IRS 1098 is a two up form again this year, because the IRS wants more information on each account. They now require the origination date of the mortgage. The exact property address is required in Accounts, Edit, Collateral. Mortgage insurance premiums have their own box. For IRS 1098 accounts that pay mortgage insurance premiums, enter MIP in the Reference field when recording the payment in NoteSmith 2024 so the information can be used this coming January. Starting with tax year 2019, the IRS added a field for reporting the Mortgage Acquisition Date for a mortgage acquired during the tax year. In addition, the definition of the "Outstanding mortgage principal" field changed to include the principal on the date of origination or acquisition, if in the tax year. Finally, the IRS 1098 includes a field for reporting the number of properties (in excess of one) that secures a single mortgage.

If you file paper forms 1098, 1099-A, 1099-C, or 1099-INT, call 1-800-TAX-FORM or go online to order them today. The IRS sometimes runs out. You need one 1096 cover sheet for each type of form filed by mail. These forms are printed with red ink on white paper. You cannot print your own A copy of the forms for filing with the

IRS. The B and C copies for you and your customers are printed by NoteSmith on plain paper, but the A copy you send to the IRS must be an original form.

The bottom box of the bottom form on each IRS 1098/1099-INT cannot be reached by some computer printers but needs to be filled in with an account number if you have more than one loan with one taxpayer. Beware of this and verify that the forms are completed fully.

NoteSmith supports the IRS version of the forms, which you can order for free. If you buy forms from an office supply house, realize their margins may not exactly match the IRS version and NoteSmith may not print to them reliably.

### IRS 1098 B Copy and window envelopes

For several years, the size of the 1098 B Copy in NoteSmith was reduced to better fit common window envelopes. This approach created other problems and has been discontinued (that is, the 1098 B Copy is now standard size per IRS guidelines). There are two simple solutions for using the NoteSmith 1098 B Copy with your window envelopes. First, window envelopes that are designed to fit the standard 1098 B Copy are readily available. Second, printing these forms at 75-80% scale (rather than 100%) will size them to fit many common window envelopes.

#### **New Address**

Did you move in the last year? Email us your change of address.

We at NoteSmith hope you and yours have a wonderful holiday season!